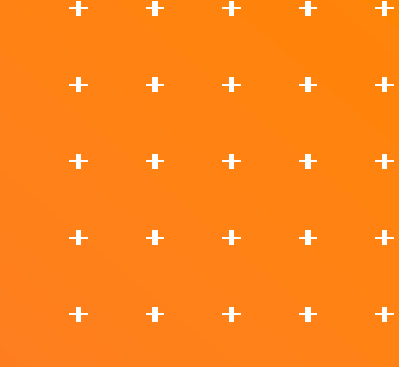

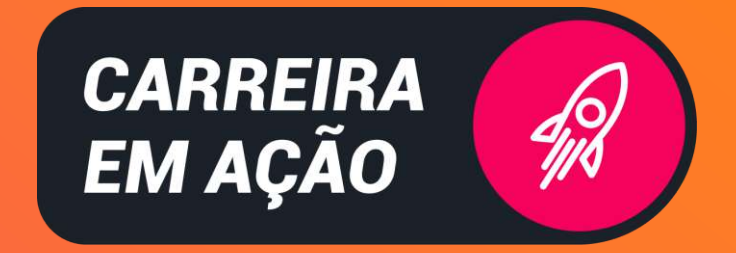

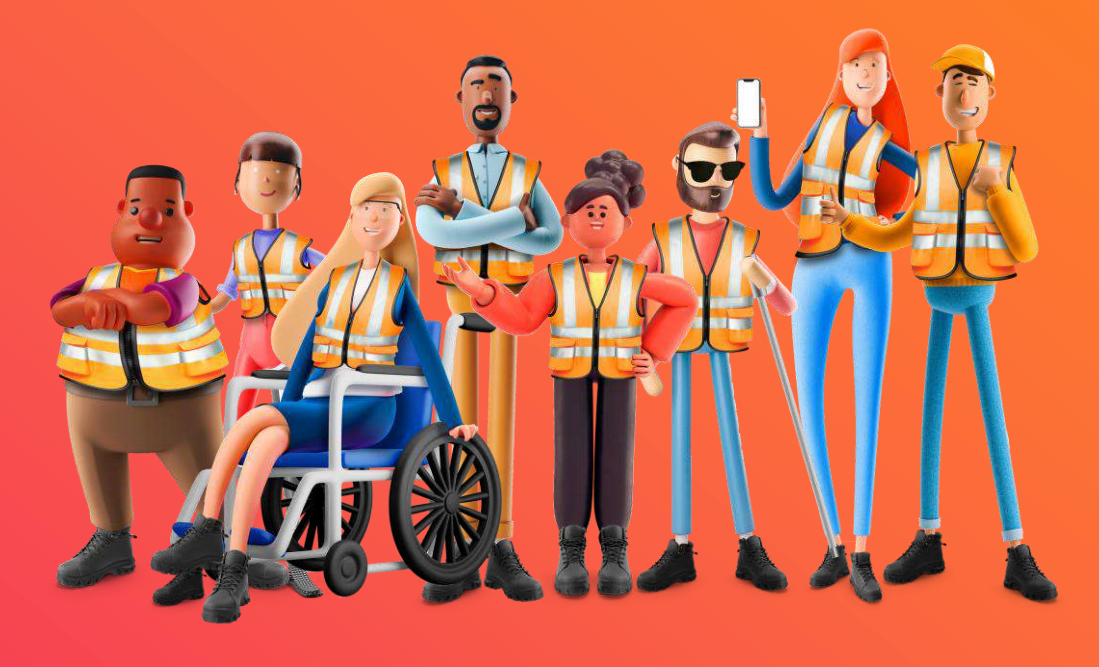

### **GUIA DO USUÁRIO** COLABORADORES

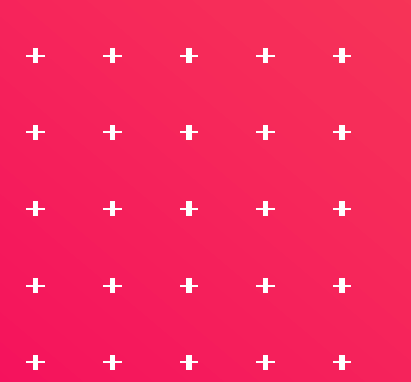

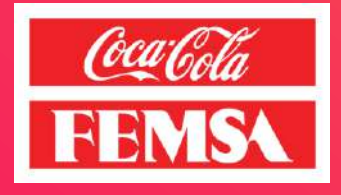

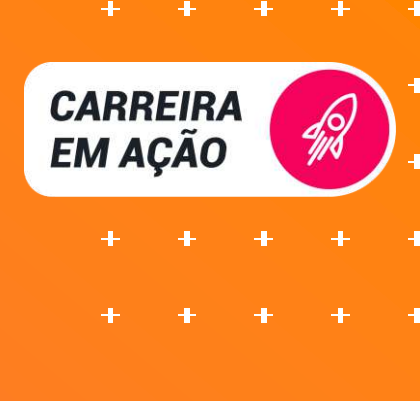

# SUMÁRIO

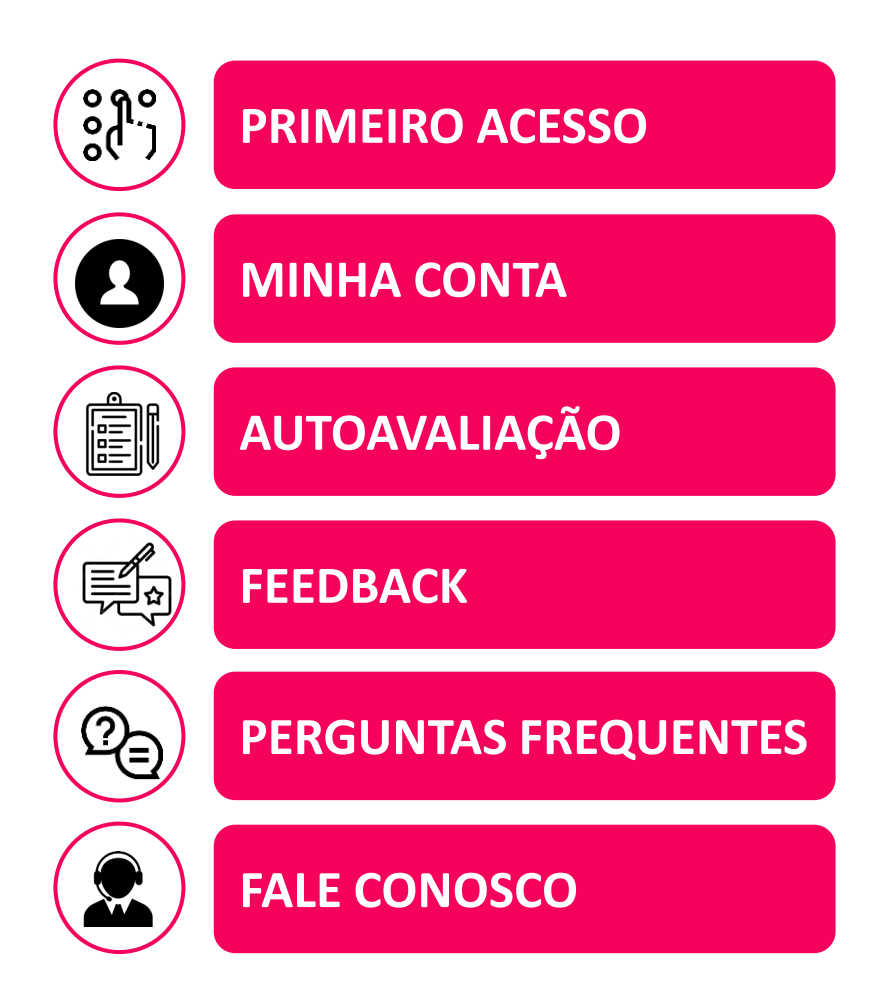

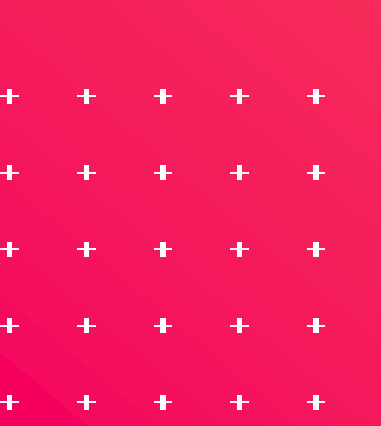

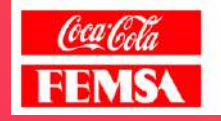

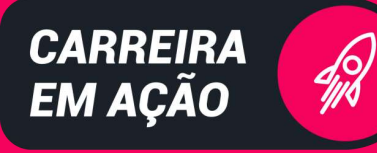

# PRIMEIRO ACESSO

| Bem-vir                                                                                                    | ndo ao (                                                                                                    | Carreira e                                                                 | ım Ação                                                                                     | o!                              |                                                                  |      |
|----------------------------------------------------------------------------------------------------|----------------------------------------------------------------------------------------------------|----------------------------------------------------------------------------|---------------------------------------------------------------------------------------------|---------------------------------|------------------------------------------------------------------|------|
|                                                                                                    |                                                                                                    |                                                                            |                                                                                             |                                 |                                                                  | - U. |
|                                                                                                    |                                                                                                    |                                                                            |                                                                                             |                                 |                                                                  |      |
| Q.                                                                                                    |                                                                                                    |                                                                            |                                                                                             |                                 |                                                                  |      |
| 1 60                                                                                                    |                                                                                                    | _                                                                          |                                                                                             |                                 |                                                                  |      |
| Acessa                                                                                                    | AR MIN                                                                                                    | HA CON<br>aliacões de                                                      | TA<br>e desemp                                                                              | enho ap                         | licadas                                                          |      |
| em sua e<br>seu deser                                                                                                    | mpresa, j<br>mpenho                                                                                                    | para um m<br>e pontos d                                                    | elhor en<br>le oportu                                                                       | tendimer<br>nidades,            | nto do                                                           | (    |
| RE                                                                                                    |                                                                                                    |                                                                            |                                                                                             |                                 |                                                                  |      |
| 01                                                                                                    |                                                                                                    |                                                                            |                                                                                             |                                 |                                                                  |      |
| Senha                                                                                                    |                                                                                                    |                                                                            |                                                                                             |                                 |                                                                  |      |
| 3 0                                                                                                    | 1                                                                                                    | 2 1                                                                        | 9                                                                                           | 9 7                             | 0                                                                |      |
| Recupe                                                                                                    | rar mini                                                                                                    | ha senha                                                                   |                                                                                             |                                 | -                                                                |      |
|                                                                                                    |                                                                                                    |                                                                            |                                                                                             |                                 |                                                                  |      |
|                                                                                                    |                                                                                                    |                                                                            |                                                                                             |                                 |                                                                  |      |
|                                                                                                    |                                                                                                    |                                                                            |                                                                                             |                                 |                                                                  |      |
|                                                                                                    |                                                                                                    | Entr                                                                       | ar                                                                                          |                                 |                                                                  |      |
|                                                                                                    |                                                                                                    | inte; 0.0,18                                                               | l (proff)                                                                                   |                                 | _                                                                |      |
|                                                                                                    | -                                                                                                    |                                                                            |                                                                                             |                                 |                                                                  |      |
|                                                                                                    |                                                                                                    | _                                                                          |                                                                                             |                                 |                                                                  |      |
| 15:17                                                                                                    |                                                                                                    |                                                                            |                                                                                             | .ı∥ ≎                           | 97                                                               |      |
| 13.17                                                                                                    |                                                                                                    |                                                                            |                                                                                             |                                 |                                                                  |      |
| 13.17                                                                                                    |                                                                                                    |                                                                            |                                                                                             |                                 |                                                                  |      |
| Primeiro                                                                                                    | Acesso                                                                                                    |                                                                            |                                                                                             | eg<br>FFI                       | ilda<br>MSA                                                      |      |
| Primeiro                                                                                                    | Acesso                                                                                                    | ti                                                                         |                                                                                             | fe<br>FE                        | teta<br>MSA                                                      | L    |
| Primeiro                                                                                                    | Acesso                                                                                                    |                                                                            |                                                                                             | FE                              | rate<br>MSA                                                      | Ľ    |
| Primeiro                                                                                                    | Acesso                                                                                                    | Г.                                                                         |                                                                                             |                                 | ncae<br>MSA                                                      |      |
| Primeiro                                                                                                    | Acesso<br>20 ACE                                                                                                    | sso                                                                        |                                                                                             | FE                              | eteta<br>MSA                                                     |      |
| Primeiro<br>Primeiro<br>PRIMEIR<br>É o seu pri                                                                                                    | Acesso<br>20 ACE:<br>meiro ac                                                                                                    | SSO<br>esso aqui?                                                          |                                                                                             |                                 | Alte<br>MISA                                                     |      |
| Primeiro<br>Primeiro<br>PRIMEIR<br>É o seu pri<br>Senha ati                                                                                                    | Acesso<br>RO ACE:<br>meiro ac                                                                                                    | SSO<br>esso equi?                                                          |                                                                                             | <u>Cu</u><br>FE                 | VISA                                                             |      |
| Primeiro<br>Primeiro<br>PRIMEIR<br>É o seu pri<br>Senha ati                                                                                                    | Acesso<br>RO ACE:<br>meiro ac                                                                                                    | 550<br>esso equi?<br>2 1                                                   | 9                                                                                           | 9 7                             | € <u>6</u><br>MS\<br>]©                                          |      |
| Primeiro<br>Primeiro<br>PRIMEIR<br>É o seu pri<br>Senha ati<br>3 0<br>Nova sen                                                                                                    | Acesso<br>RO ACE:<br>meiro ac<br>uaí                                                                                                | SSO<br>esso aqui?<br>2 1                                                   | 9                                                                                           | 9 7                             | Cite<br>MISA                                                     |      |
| Primeiro<br>Primeiro<br>PRIMEIR<br>É o seu pri<br>Senha ati<br>3 0<br>Nova sen<br>5 e                                                                                                    | Acesso<br>PO ACE:<br>meiro ac<br>ual<br>1                                                                                           | SSO<br>esso aqui7<br>2 1<br>h a                                            | e (                                                                                         | 9<br>7<br>к о                   | <ul> <li><b>∂</b></li> <li><b>∂</b></li> <li><b>∂</b></li> </ul> |      |
| Primeiro<br>Primeiro<br>PRIMEIR<br>É o seu pri<br>Senha ati<br>3 0<br>Nova sen<br>S e<br>Confirma                                                                                                    | Acesso<br>PO ACE:<br>uual<br>1<br>n                                                                                                 | SSO<br>esso aqui?<br>2 1<br>h a<br>senha                                   | 9().(                                                                                       | 9<br>7<br>к<br>0                |                                                                  |      |
| Primeiro<br>Primeiro<br>PRIMEIR<br>Éoseu pri<br>Senha ati<br>Senha ati<br>Senha ati<br>Senha ati<br>Senha ati<br>Senha ati<br>Senha ati<br>Senha ati<br>Senha ati                                                       | Acesso<br>OO ACE<br>meiro ac<br>ual<br>1<br>n<br>n                                                                                  | SSO<br>esso aqui7<br>2 1<br>h a<br>senha<br>h a                            | 9().()                                                                                      | 9 7<br>к 0<br>к 0               | ( <u>Gé</u><br>MSX<br>] ©<br>] ©                                 |      |
| Primeiro<br>Primeiro<br>PRIMEIR<br>Senha ati<br>Senha ati<br>Senha ati<br>Senha ati<br>Senha ati<br>Senha ati                                                                                                    | Acesso<br>OO ACE:<br>ual<br>1<br>n<br>n                                                                                             | SSO<br>esso aqui?<br>2 1<br>h a<br>senha<br>h a                            | )e(<br>).(<br>(.(                                                                           | 97<br>К<br>О<br>К               |                                                                  |      |
| Primeiro<br>Primeiro<br>PRIMEIR<br>É o seu pri<br>Senha ati<br>3 0<br>Nova sen<br>S e<br>Confirma<br>S e<br>Confirma                                                                                                    | Acesso<br>PO ACE:<br>meiro ac<br>ual<br>1<br>1<br>n<br>n<br>alizar seu<br>alizar seu                                                | SSO<br>esso aqui7<br>2 1<br>h a<br>senha<br>h a<br>primetro a<br>a o Termo | 9                                                                                           | 9 7<br>K 0<br>K 0               | Kiả<br>MIS↓<br>) ©<br>) ©                                        |      |
| Primeiro<br>Primeiro<br>PRIMEIR<br>È o seu pri<br>Senha ati<br>Senha ati<br>Senha ati<br>Senha ati<br>Senha ati<br>Senha ati<br>Senha ati<br>Senha ati<br>Senha ati<br>Senha ati<br>Senha ati<br>Senha ati<br>Senha ati | Acesso<br>OO ACE:<br>ual<br>1<br>n<br>n<br>n<br>alizar seu<br>u e aceitade                                                          | SSO<br>esso aqui7<br>2 1<br>h a<br>senha<br>h a<br>primeiro a              | 9 ()<br>) • ()                                                                              | 9 7<br>К 0<br>К 0               | féié<br>NSX<br>] ⊙<br>] ⊙<br>Irda<br>cas de                      |      |
| Primeiro Primeiro Primeiro PRIMEIR É o seu pri Senha ati Senha ati Senha ati Senha ati Senha ati Ao rea Guella Privati                                                                                                  | Acesso<br>PO ACE:<br>meiro ac<br>ual<br>1<br>1<br>1<br>1<br>1<br>1<br>1<br>1<br>1<br>1<br>1<br>1<br>1<br>1<br>1<br>1<br>1<br>1<br>1 | SSO<br>esso aqui7<br>2 1<br>h a<br>senha<br>h a<br>primetro a<br>a o Termo | 9                                                                                           | 9 7<br>K 0<br>K 0<br>Sê concoro | <pre>(dia<br/>NIS\)</pre>                                        |      |
| Primeiro Primeiro Primeiro PRIMEIR È o seu pri Senha ati Se Confirma Se Confirma Se Confirma Se Confirma Se Confirma                                                                                                    | Acesso<br>OO ACE:<br>ual<br>1<br>n<br>n<br>alizar seu<br>u e aceita                                                                 | SSO<br>esso aqui7<br>2 1<br>h a<br>senha<br>h a<br>primeiro a<br>a o Termo | y<br>y<br>y<br>y<br>y<br>y<br>y<br>y<br>y<br>y<br>y<br>y<br>y<br>y<br>y<br>y<br>y<br>y<br>y | 9 7<br>K 0<br>K 0               | féié<br>NSX<br>] ⊙<br>] ⊙<br>Irda<br>cas de                      |      |

- Abra o aplicativo Carreira em Ação e no campo "RE", insira seu número de RE sem o "BR" e sem o zero inicial.
- Em "Senha", digite a senha do seu primeiro acesso, que será sua data de nascimento no formato DD/MM/AAAA.
- 3. Clique em "Entrar".

No primeiro acesso, você será convidado a criar uma nova senha. Para isso:

4. Insira a senha **atual** (sua data de nascimento).

5. Crie uma **nova senha** seguindo as regras abaixo e depois repita para confirmar a senha:

- Pelo menos 8 caracteres.
  - Inclua letras maiúsculas e minúsculas.
  - Adicione símbolos como @, \_, #, \* e/ou números.

6. Em seguida, clique em "**Termos de Uso e Políticas de Privacidade**", leia o documento, selecione a caixa de aceitação e clique em "**Continuar**".

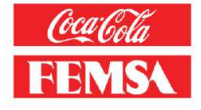

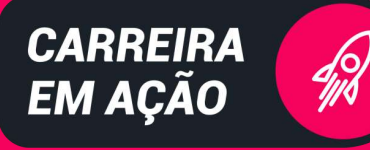

## **PRIMEIRO ACESSO**

97

ligilita FFMSA

95

FEMSA

15:20

Perguntas de Segurança

PERGUNTAS DE SEGURANÇA

rimeiro nome da mãe

de onde nascei

ola que frequentou

Escola Educação

Maria

São Paulo

15:41

Para sua segurança cadastre seu email! Você deve cadastrar seu email pois posteriormente utilizaremos para a atenticação de dois fatores

soraia.dasilva@kof.com

7

8

9

10

11

12

E-mail

segurança e possibilitar a recuperação da a, será necessário responder as 3 perguntas a Você precisará preencher algumas **perguntas de segurança**. Elas serão usadas caso seja necessário alterar sua senha no futuro. Preencha com atenção e certifique-se de lembrar das respostas:

- 7. Primeiro nome da sua mãe
- 8. Cidade onde você nasceu
- 9. Escola que frequentou

10. Quando concluir, clique em "Finalizar".

11. No campo "**E-mail**", adicione o endereço de e-mail que você mais utiliza. Atenção: Verifique se o e-mail foi **digitado corretamente** para garantir que você receba notificações e consiga recuperar sua senha, se necessário.

12. Depois, clique em "Enviar".

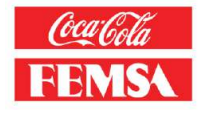

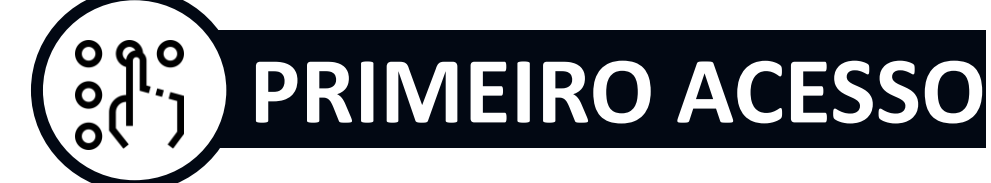

Em seguida, você passará pela **autenticação em dois fatores**, uma etapa extra de segurança.

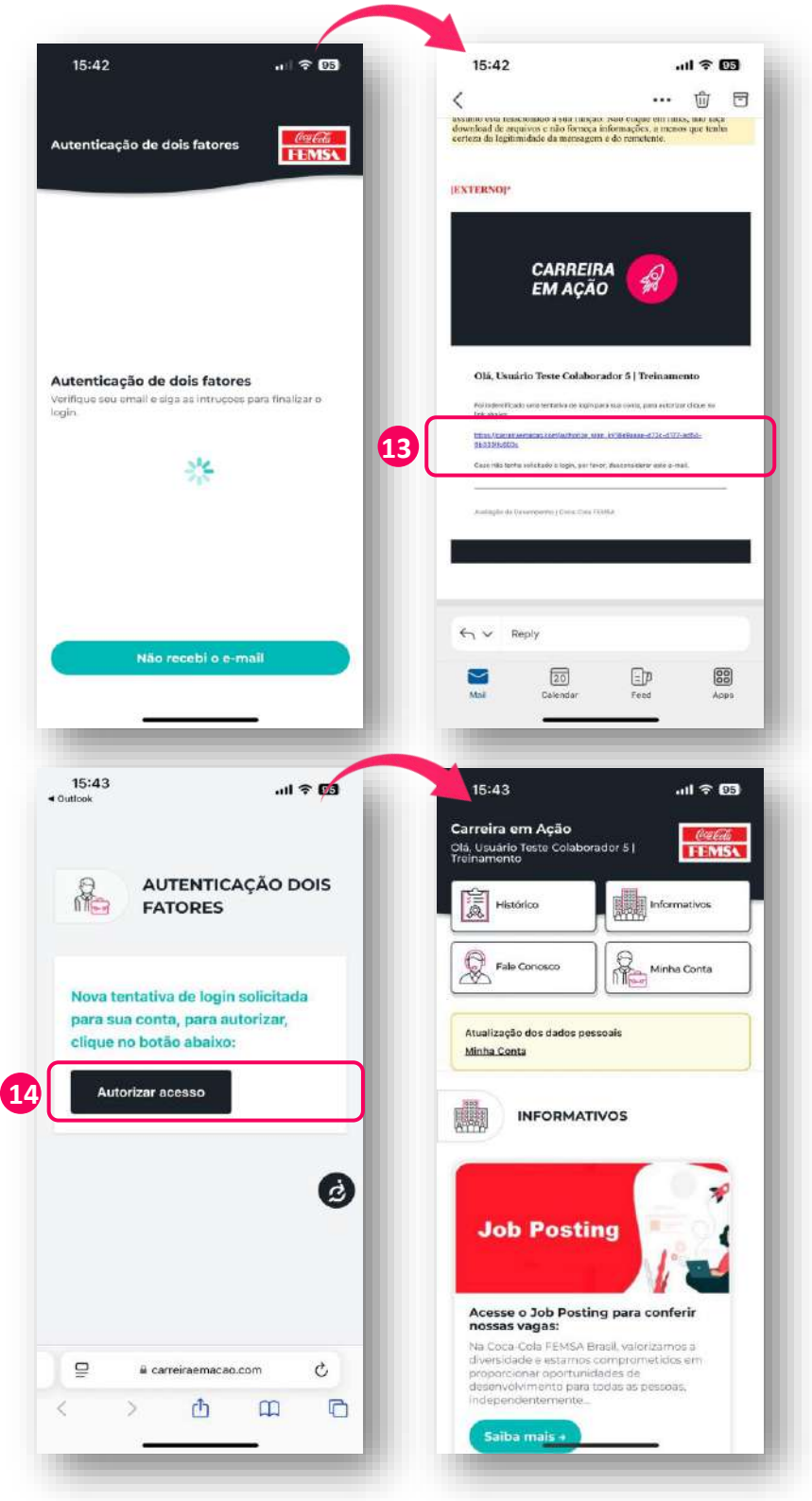

13. Acesse seu e-mail e
clique no link de
verificação enviado.
Lembre-se: se não
encontrar o e-mail na caixa
de entrada, verifique
também a pasta de spam
ou lixo eletrônico.

14. Após abrir o link de verificação, clique no botão "**Autorizar Acesso**" para concluir o processo. Em seguida, retorne ao aplicativo e pronto! Seu usuário estará liberado para acesso.

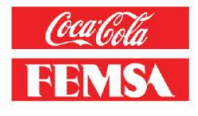

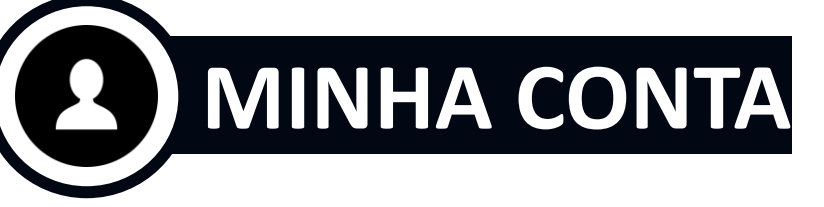

. 94

Colletta FEMSA

rador 5 |

Minha Conta

16:10

Carreira em Ação

Olá, Usuário Teste Colal

Fale Conc

Minha Conta

Atualização dos dados pessoais

INFORMATIVOS

Job Posting

Acesse o Job Posting para conferir nossas vagas: Na Coca-Cola FEMSA Brasil, valorizamos a

dade e estamos comprometidos e cionar oportunidades de volvimento para todas as pessoas, No campo "Minha Conta", você pode gerenciar seu perfil, incluindo а alteração de e-mail e senha, 0 preenchimento de informações de carreira e dados pessoais, além do de documentos, upload como diplomas e certificados. Veja a seguir como acessar e atualizar essas informações:

1. Após o login, na página inicial do aplicativo, clique em "**Minha Conta**".

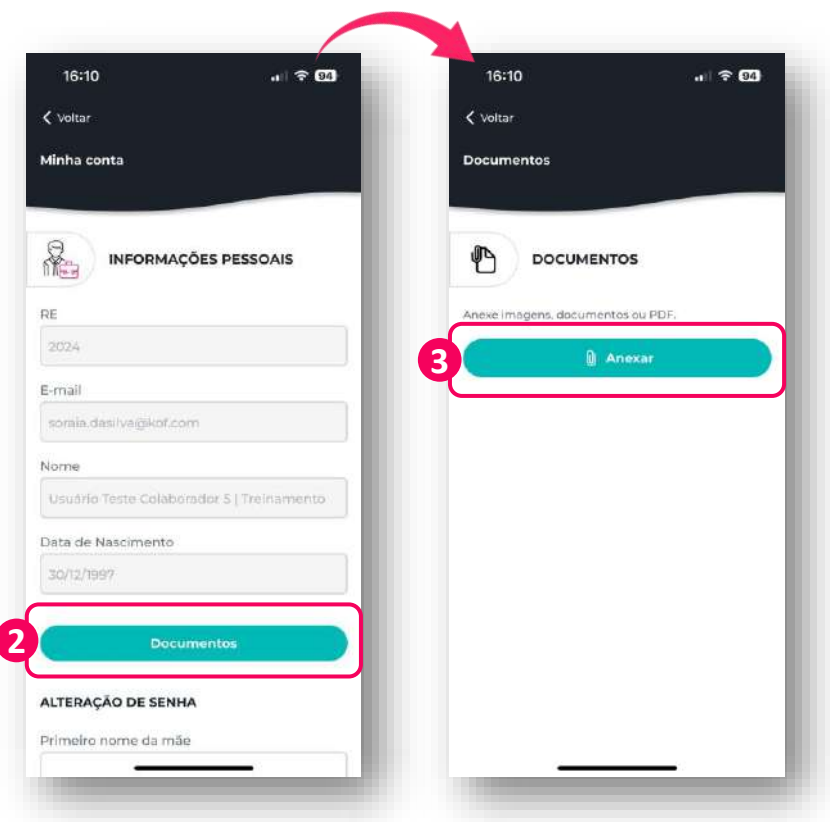

No primeiro campo, "Informações Pessoais", você verá dados já preenchidos conforme seu cadastro na plataforma. Mas você poderá adicionar documentos.

Para adicionar documentos, como diplomas e certificados, clique no botão "Documentos".

 Depois, clique em "Anexar" e adicione os arquivos desejados.

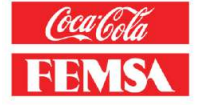

# MINHA CONTA

| Recupe                           | rar min                              | ha se                       | nha                            |                               |                  |              |         |
|----------------------------------|--------------------------------------|-----------------------------|--------------------------------|-------------------------------|------------------|--------------|---------|
|                                  |                                      |                             |                                |                               |                  | _            |         |
| ESQUE                            | CEU SU                               | JA SE                       | NHA                            | ?                             |                  |              |         |
| Para sua<br>sua senh<br>responde | segurano<br>a, será ne<br>rr a pergi | ça e po<br>icessá<br>unta d | issibili<br>rio infe<br>e segu | tar a re<br>ormar o<br>irança | cuper<br>o seu P | ação<br>IE e | da      |
| RE                               |                                      |                             |                                |                               |                  |              |         |
| 01                               |                                      |                             |                                |                               |                  |              |         |
| Escola o                         | ue freq                              | uento                       | nu :                           |                               |                  |              |         |
| Escola                           | Educaç                               | āo                          |                                |                               |                  |              |         |
| E-mail                           |                                      |                             |                                |                               |                  |              |         |
| soraia.                          | dasilva(                             | @kof.c                      | om                             |                               |                  |              |         |
| Nova se                          | nha                                  |                             | _                              |                               | _                |              |         |
| s e                              | n                                    | h                           | а                              | @                             | к                | 0            | $\odot$ |
| Confirm                          | ar nova                              | senh                        | a                              |                               |                  |              |         |
| S e                              | n                                    | h                           | а                              | 0                             | к                | 0            | 0       |
|                                  |                                      |                             | _                              |                               |                  |              |         |
|                                  |                                      | Co                          | nfirm                          | nar                           |                  |              |         |

Caso precise alterar sua senha ou email, você também pode alterar no campo "**Minha Conta**". Para isso, preencha as seguintes informações:

4. **RE** (sem o BR e sem o zero inicial)5. Pergunta de **segurança** (responda conforme cadastrado)

6. E-mail atualizado

7. Nova senha, seguindo as regras de segurança.

8. E depois, clique em "Confirmar".

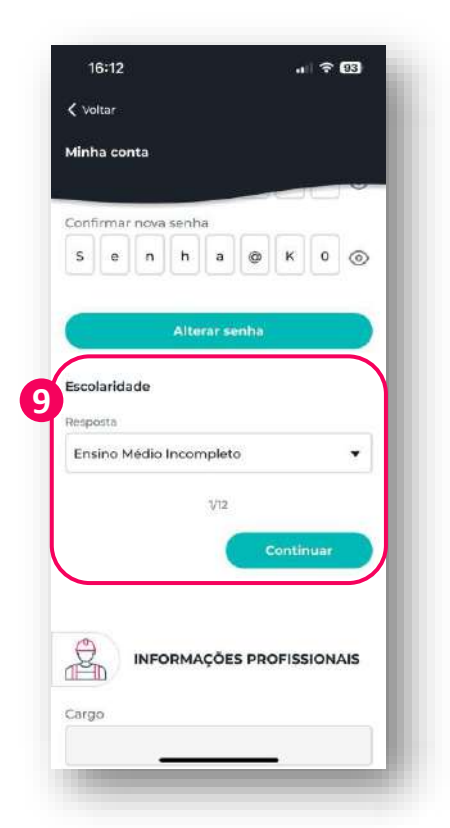

Ainda no campo "Informações Pessoais", você será convidado a responder 12 perguntas sobre você, como escolaridade, cursos, CNH e outras informações.

9. Responda cada pergunta com atenção e clique em "Continuar" para avançar. Quando concluir a última pergunta, clique em "Salvar" para registrar suas respostas.

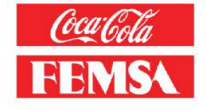

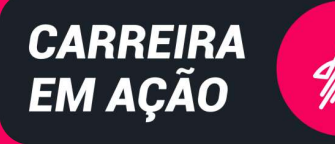

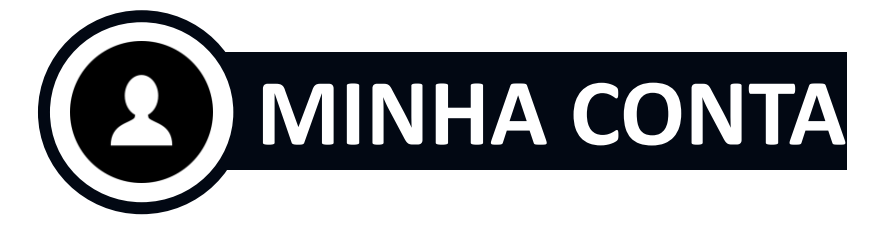

| Voltar                      |                 |   |
|-----------------------------|-----------------|---|
| linha conta                 |                 |   |
|                             |                 |   |
|                             |                 |   |
|                             | S PROFISSIONAIS | 5 |
| argo                        |                 |   |
| comercial (vendedor/des     | envolvedor)     |   |
| íder Imediato               |                 |   |
| Usuario Teste Lider   Treir | namento         |   |
| rea de RH                   |                 |   |
| TAIM PAULISTA               |                 |   |
| erritório de RH             |                 |   |
| SP INTERIOR/MS              |                 |   |
|                             |                 |   |
|                             |                 |   |
| Aobilidade                  |                 |   |

No campo "Informações Profissionais", não há ações a serem realizadas, mas você pode consultar informações importantes do seu cadastro, como seu cargo, área de RH e líder imediato.

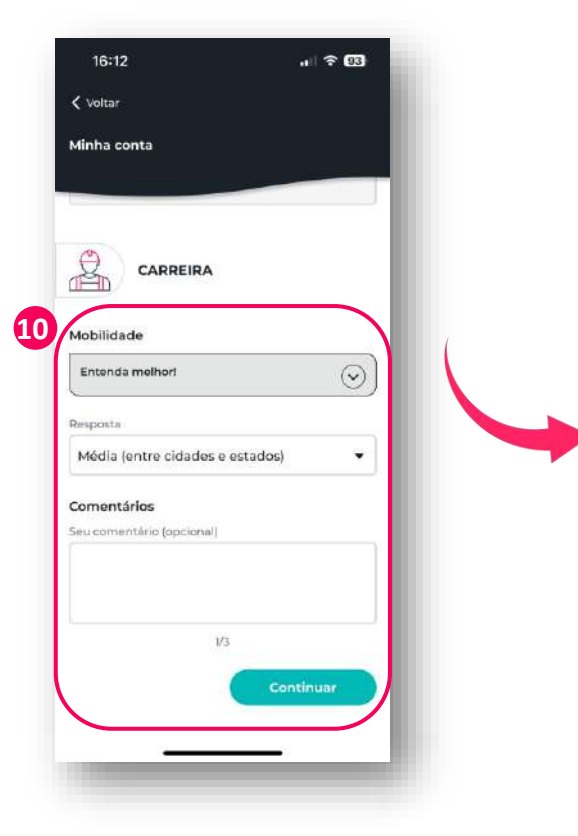

Na seção "**Carreira**", você deverá responder a 3 perguntas sobre suas **aspirações de carreira**, incluindo mobilidade, próximos passos e áreas de interesse.

10. Preencha cada uma das perguntas, clique em "**Continuar**" e, na última, clique em "**Salvar**" para registrar suas respostas.

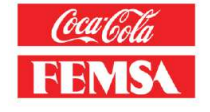

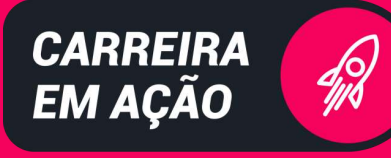

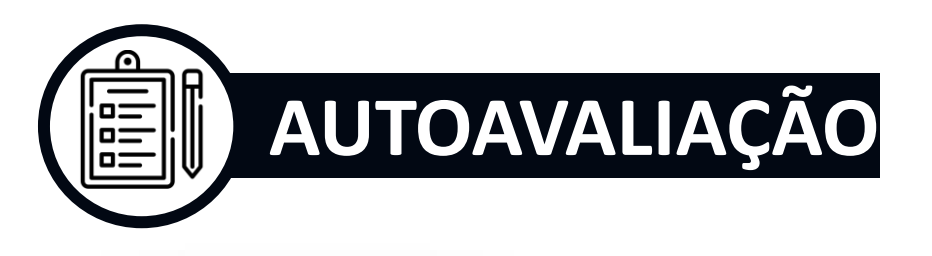

11 7 234

10:14

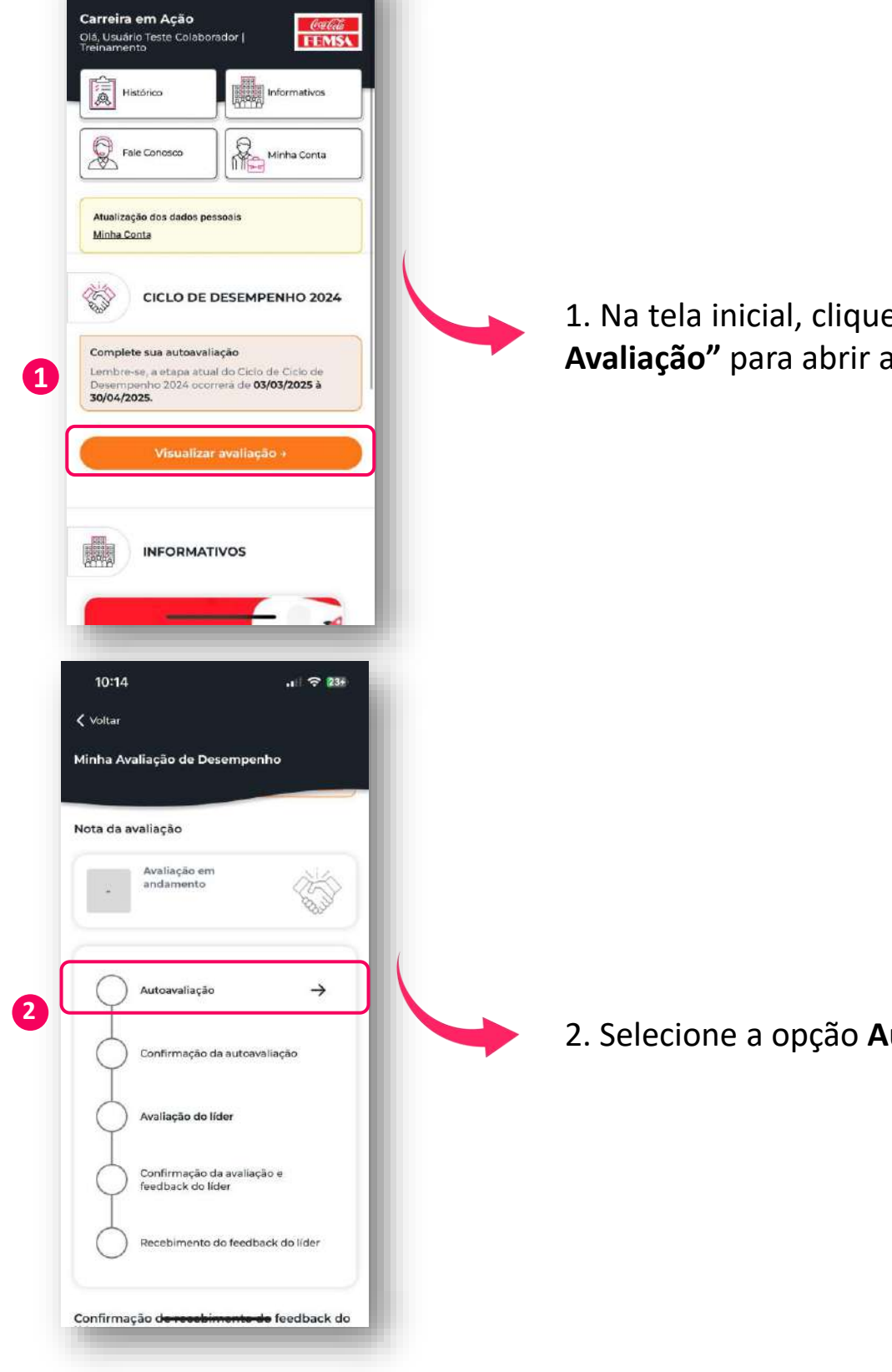

1. Na tela inicial, clique em "Visualizar Avaliação" para abrir a autoavaliação.

-#-

-#-

╉

+

-

-

÷

.

٠

-

-

+

2. Selecione a opção Autoavaliação.

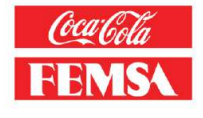

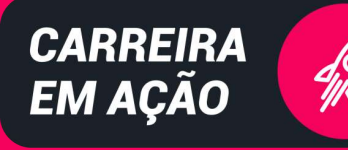

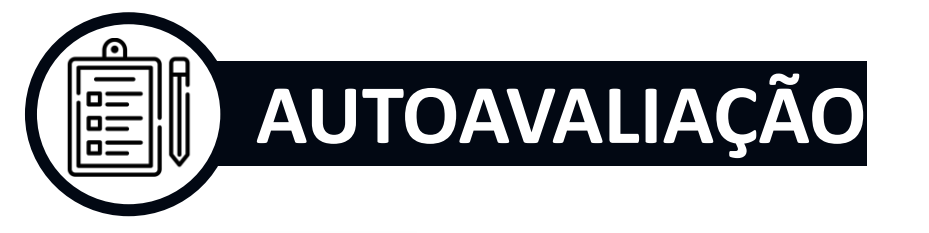

| 🕻 Voltar                                                                                                    |   |
|----------------------------------------------------------------------------------------------------|---|
| Minha Avaliação de Desempenho                                                                                                    |   |
|                                                                                                    |   |
| Atualize seus documentos<br>Realizou algum curso ou treinamento? Atualize                                                                                                    |   |
| agora clicando no botão abaixo.                                                                                                    |   |
| Documentos                                                                                                    |   |
| Sua autoavaliação                                                                                                    | ( |
| Competências da Função →                                                                                                    |   |
|                                                                                                    |   |
| Princípios KOF                                                                                                    |   |
| Sua confirmação da autoavaliação                                                                                                    |   |
| Declaro que finalizei a autoavaliação                                                                                                    |   |
| Enviar                                                                                                    |   |
|                                                                                                    |   |
|                                                                                                    |   |
|                                                                                                    |   |
| 10:14                                                                                                    |   |
| X Fechar (Perguntal de 8)                                                                                                    |   |
|                                                                                                    |   |
| competencias da Punção                                                                                                    |   |
|                                                                                                    |   |
| Atendimento ao Cliente e Cordialidade                                                                                                    |   |
| Entenda melhor!                                                                                                    |   |
| O Atendimento e Relacionamento ao Cliente e a<br>capacidade de fornecer um serviço exclusivo ao                                                                                                    |   |
| cliente atraves da compreensao e antecipação de<br>suas necessidades, a fim de mantê-lo satisfeito<br>em todos os momentos. Envolve fornecer                                                                                                    |   |
| aconselhamento, analisar necessidades e fomecer<br>os serviços de qualidade com educação e                                                                                                    | ( |
| respeito.                                                                                                    |   |
| Resposta                                                                                                    |   |
| in the second second seco |   |
| 3 - Desempenho Satisfatório                                                                                                    |   |
| 3 - Desempenho Satisfatório                                                                                                    |   |
| 3 - Desempenho Satisfatório<br>(1) (2) (3) (4) (5)<br>O que significa? (3)                                                                                                    |   |
| 3 - Desempenho Satisfatório<br>1 2 3 4 5<br>O que significa?                                                                                                    |   |
| 3 - Desempenho Satisfatório<br>(1) (2) (3) (4) (5)<br>O que significa? (3)<br>Comentários                                                                                                    |   |
| 3 - Desempenho Satisfatório<br>1 2 3 4 5<br>O que significa?                                                                                                    |   |
| 3 - Desempenho Satisfatório<br>(1) (2) (3) (4) (5)<br>O que significa? (5)<br>Comentários<br>Seu comentário (Opcional)                                                                                                    |   |
| 3 - Desempenho Satisfatório<br>(1) (2) (3) (4) (5)<br>O que significa? (3)<br>Comentários<br>Seu comentário (Opcional)                                                                                                    |   |

3. A sua avaliação é composta por Competências da Função e Princípios KOF. Para iniciar o preenchimento da autoavaliação, clique em "Competências da Função" (que corresponde a 70% do peso da avaliação).

4. Avalie cada competência correspondente ao seu cargo, atribuindo **uma nota de 1 a 5**. Em caso de dúvida sobre o significado de cada competência, clique em "Entenda Melhor".

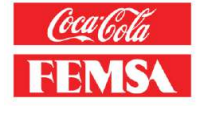

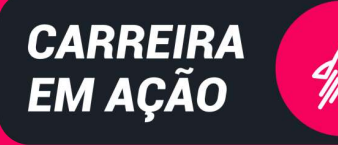

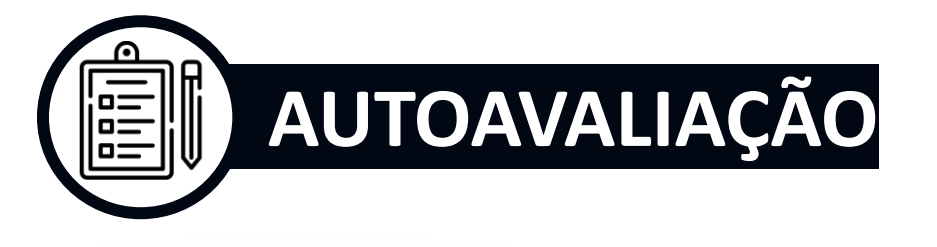

11 7 244

(Pergunta 1 de 8)

×

10:15

1

Comentários su comentário (Opcional)

10:15

Voltar

5

Competências da Função

3 - Desempenho Satisfatório

o presta

Adicione seus comentários

Minha Avaliação de Desempenho

Realizou algum curso ou treinamento? Atualize agora clicando no botão abaixo.

Competências da Função

Declaro que finalizei a autoavaliação

Princípios KOF

Sua confirmação da autoavaliação

Atualize seus documentos

Sua autoavaliação

Enviar

6

3 - Desempenho Satisfatório

O que significa? 🚺

Stabelece relações de confrança com seus fientes, é cordial e stencioso em seu itendimento. Compreende e oferece soluções ficientes para atender às necessidades dos lisetes que se mostres estré fu

(2) (3) (4) (5)

n satisfeitos qua

Continuar

11 257

Documentos

 $\rightarrow$ 

 $\rightarrow$ 

X Fechar

5. Se precisar de ajuda para escolher a nota, clique em "O que significa" e saiba mais sobre o esperado do atingimento por nota. Lembre-se de adicionar comentários que exemplifiquem como você atingiu cada competência avaliada. Ao finalizar, clique em "Continuar" para avançar.

6. Agora, você precisará avaliar os Princípios KOF (que corresponde a 30% do peso da avaliação). Clique em "Princípios KOF" para iniciar.

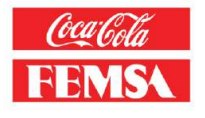

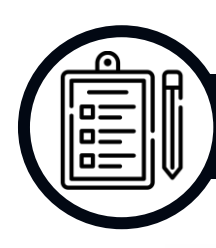

## AUTOAVALIAÇÃO

| 10:15                                                                                |                                                                                                    | t and the second second second second second second second second second second second second second second se |                                |              |
|--------------------------------------------------------------------------------------|----------------------------------------------------------------------------------------------------|----------------------------------------------------------------------------------------------------|--------------------------------|--------------|
| K Fechar                                                                             |                                                                                                    | Perg                                                                                                    | unta 1 de 10                   | $\mathbb{D}$ |
| rincipios                                                                            | KOF                                                                                                    |                                                                                                    |                                |              |
|                                                                                      |                                                                                                    |                                                                                                    |                                | -01          |
| olocar o                                                                             | cliente em prime                                                                                                    | eiro lugar                                                                                                    |                                |              |
| Entenda                                                                              | melhor!                                                                                                    |                                                                                                    | $(\land)$                      |              |
| Se interes<br>externo e                                                              | ssa em conhecer se<br>consumidor, desco                                                                                                    | u cilente in<br>brir suas                                                                                      | terno/                         |              |
| necessida<br>Coloca o                                                                | ades, atributos e inti<br>cliente interno/extei                                                                                                    | eresses atu<br>mo e o con                                                                                      | ais?<br>sumidor                |              |
| em prime<br>impleme                                                                  | eiro lugar no desenh<br>ntação de iniciativa                                                                                                    | io de plano<br>s e execuçã                                                                                     | s.<br>lo diària de             |              |
| atividade<br>alinhado                                                                | s em sua função? O<br>ás necessidades de                                                                                                    | ferece um<br>seu cliente                                                                                       | serviço<br>interno/            | (            |
| externo e<br>uma expe                                                                | consumidor, melho<br>ariência excepcional                                                                                                    | orando e ge<br>17 Melhora                                                                                      | erando<br>e inova              |              |
| serviços,<br>que gere                                                                | processos, tecnolog<br>m valor ao seu clien                                                                                                    | ias e novas<br>te interno/i                                                                                    | soluções<br>externo e          |              |
| consumic                                                                             | 20r7:                                                                                                    |                                                                                                    |                                |              |
| esposta (C                                                                           | Opcional)                                                                                                    |                                                                                                    |                                |              |
|                                                                                      | 4 - Excelência er                                                                                                    | n Gestão                                                                                                    |                                |              |
| $( \cdot )$                                                                          | $\left(2\right)$                                                                                                    | 4                                                                                                    | (5)                            |              |
| $\cup$                                                                               |                                                                                                    |                                                                                                    | $\cup$                         |              |
|                                                                                      | o que signific                                                                                                    |                                                                                                    |                                | 1            |
| Comentá                                                                              | rios                                                                                                    |                                                                                                    |                                |              |
| eu comen                                                                             | tário (Opcional)                                                                                                    |                                                                                                    |                                |              |
|                                                                                      |                                                                                                    |                                                                                                    |                                |              |
|                                                                                      |                                                                                                    |                                                                                                    |                                |              |
|                                                                                      |                                                                                                    |                                                                                                    |                                |              |
|                                                                                      |                                                                                                    | _                                                                                                    |                                |              |
|                                                                                      | _                                                                                                    |                                                                                                    |                                |              |
| 10:16                                                                                | _                                                                                                    |                                                                                                    | े 🗢 🖬                          | ť.           |
| 10:16                                                                                | -                                                                                                    |                                                                                                    | <del>?</del> 25#               | í            |
| <b>10:16</b><br>Voltar                                                               |                                                                                                    |                                                                                                    | i <del>?</del> 259             | í            |
| 10:16<br>Voltar<br>inha Ava                                                          | liação de Desem                                                                                                    | .ı                                                                                                    | i <del>?</del> 25∄             | í            |
| 10:16<br><sup>Voltar</sup><br>inha Ava                                               | líação de Desem                                                                                                    | .ı<br>penho                                                                                                    | ा <b>२ 25</b> #                | Í            |
| 10:16<br>Voltar<br>inha Ava<br>Atualize se                                           | liação de Desem                                                                                                    | ıı<br>penho                                                                                                    | i 🗢 25#                        | I            |
| 10:16<br>Voltar<br>inha Ava<br>Atualize sa<br>Realizou a<br>agora clica              | liação de Desem<br>sus documentos<br>Igum curso ou trein<br>indo no botáe abaix                                                                                                | , I<br>penho<br>amento? A<br>o.                                                                                | i 🗢 25 <del>1</del><br>tualize | ĺ            |
| 10:16<br>Voltar<br>inha Ava<br>Atualize sa<br>Realizou a<br>agora clica              | liação de Desem<br>sus documentos<br>igum curso ou trein<br>indo no botão abaix                                                                                                | penho<br>amento? A<br>o.<br>Docu                                                                               | tualize                        | Í            |
| 10:16<br>Voltar<br>inha Ava<br>Atualize sa<br>Realizou a<br>agora clica              | liação de Desem<br>eus documentos<br>Igum curso au trein<br>indo no botão abaix                                                                                                | penho<br>amento? A<br>o.<br>Docu                                                                               | tualize                        |              |
| 10:16<br>Voltar<br>inha Ava<br>Atualize se<br>Realizoù a<br>agora dica               | líação de Desem<br>sus documentos<br>igum curso au trein<br>indo no botão abaix<br>raliação                                                                                    | amento? A<br>o.<br>Docu                                                                                        | tualize                        |              |
| 10:16<br>Voltar<br>inha Ava<br>Atualize se<br>Realizou a<br>agora clica              | liação de Desem<br>eus documentos<br>Igum curso ou trein<br>Indo no botão abaix<br>raliação                                                                                    | , I<br>penho<br>amento? A<br>o.<br>Docu                                                                        | tualize                        |              |
| 10:16<br>Voltar<br>Inha Ava<br>Atualize se<br>Realizoù a<br>agora clica<br>Ja autoav | liação de Desem<br>eus documentos<br>Igum curso ou trein<br>indo no botão abaix<br>valiação<br>Competências da F                                                               | unção                                                                                                    | tualize                        |              |
| 10:16<br>Voltar<br>inha Ava<br>Atualize sa<br>Realizou a<br>agora clica              | liação de Desem<br>sus documentos<br>igum curso au trein<br>indo no botão abaix<br>raliação<br>Competências da F                                                               | unçãe                                                                                                    | tualize<br>mentos )            |              |
| 10:16<br>Voltar<br>inha Ava<br>Atualize se<br>Realizou a<br>agora clica              | liação de Desem<br>eus documentos<br>igum curso ou trein<br>indo no botão abaix<br>zaliação<br>Competências da F<br>Princípios KOF                                             | unção                                                                                                    | tualize<br>mentos<br>→         |              |
| 10:16<br>Voltar<br>inha Ava<br>Atualize se<br>Realizou a<br>agora clica<br>Ja autoav | liação de Desem<br>eus documentos<br>Igum curso ou trein<br>indo no botão abaix<br><b>raliação</b><br>Competências da F<br>Princípios KOF                                      | unção                                                                                                    | ualize<br>mentos<br>→          |              |
| 10:16<br>Voltar<br>inha Ava<br>Atualize sa<br>Realizou a<br>agora clica<br>Ja autoav | liação de Desem<br>eus documentos<br>Igum curso ou trein<br>indo no botão abaix<br>raliação<br>Competências da F<br>Princípios KOF<br>mação da autoav                          | , I<br>Ipenho<br>amenta? A<br>c.<br>Docu<br>unção<br>aliação                                                   | tualize<br>→                   |              |
| 10:16<br>Voltar<br>inha Ava<br>Atualize se<br>Realizou a<br>agora clica<br>Ja autoav | liação de Desem<br>eus documentos<br>Igum curso ou trein<br>indo no botão abaix<br>valiação<br>Competências da F<br>Princípios KOF<br>mação da autoav                          | , I<br>penho<br>amento? A<br>o.<br>Docu<br>unção<br>aliação                                                    | tualize<br>mentos<br>→         |              |
| 10:16<br>Voltar<br>inha Ava<br>Atualize sa<br>agora clica<br>Ja autoav               | líação de Desem<br>eus documentos<br>Igum curso au trein<br>indo no botão abax<br>valiação<br>Competências da F<br>Princípios KOF<br>mação da autoav<br>reclaro que finalizei  | II<br>penho<br>amento? A<br>o.<br>Docu<br>unção<br>aliação<br>a autoavali                                      | tualize<br>mentos              |              |
| 10:16<br>Voltar<br>inha Ava<br>Atualize sa<br>Realizou a<br>agora clica<br>Ja autoav | liação de Desem<br>eus documentos<br>Igum curso ou trein<br>indo no botão abaix<br>raliação<br>Competências da F<br>Princípios KOF<br>mação da autoav<br>reclaro que finalizei | penho<br>amento? A<br>o.<br>Docu<br>unção<br>aliação<br>a autoavalia                                           | tualize<br>mentos              |              |
| 10:16<br>Voltar<br>inha Ava<br>Atualize se<br>Realizou a<br>agora clica<br>ua autoav | liação de Desem<br>eus documentos<br>igum curso ou trein<br>indo no botão abaix<br>zaliação<br>Competências da F<br>Princípios KOF<br>mação da autoav<br>ieclaro que finalizei | unção<br>a autoavali                                                                                           | tualize<br>mentos<br>→<br>ação |              |
| 10:16<br>Voltar<br>inha Ava<br>Atualize se<br>Realizou a<br>agora clica<br>ua autoav | liação de Desem<br>eus documentos<br>igum curso ou trein<br>indo no botão abaix<br>raliação<br>Competências da F<br>Princípios KOF<br>mação da autoav<br>reclaro que finalizei | II<br>penho<br>amento? A<br>o.<br>Docu<br>unção<br>aliação<br>a autoavali                                      | tualize<br>mentos<br>→<br>ação |              |
| 10:16<br>Voltar<br>inha Ava<br>Realizou a<br>agora clica<br>ua autoav                | liação de Desem<br>eus documentos<br>Igum curso ou trein<br>indo no botão abaix<br>raliação<br>Competências da F<br>Princípios KOF<br>mação da autoav<br>rectaro que finalizei | unção<br>a autoavalia                                                                                          | tualize<br>mentos<br>→<br>ação |              |

7. Avalie cada princípio seguindo o mesmo processo das competências:

- Selecione uma nota de 1 a 5.
- Utilize os botões Entenda Melhor e O que significa para esclarecer dúvidas.
- Adicione comentários para exemplificar sua avaliação.

IMPORTANTE: Na seção Princípios KOF, é obrigatório avaliar pelo menos 5 princípios. Se desejar, você pode avaliar mais, seguindo o mesmo processo.

8. Ao concluir todas as avaliações, selecione o botão "Declaro que finalizei a autoavaliação" e depois clique em "Enviar" para registrar sua autoavaliação.

Pronto! Agora sua autoavaliação foi concluída.

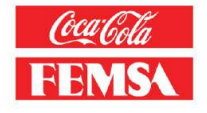

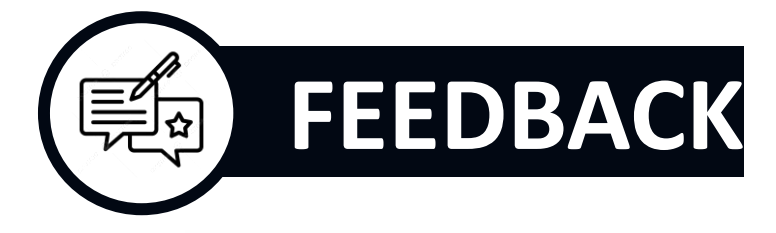

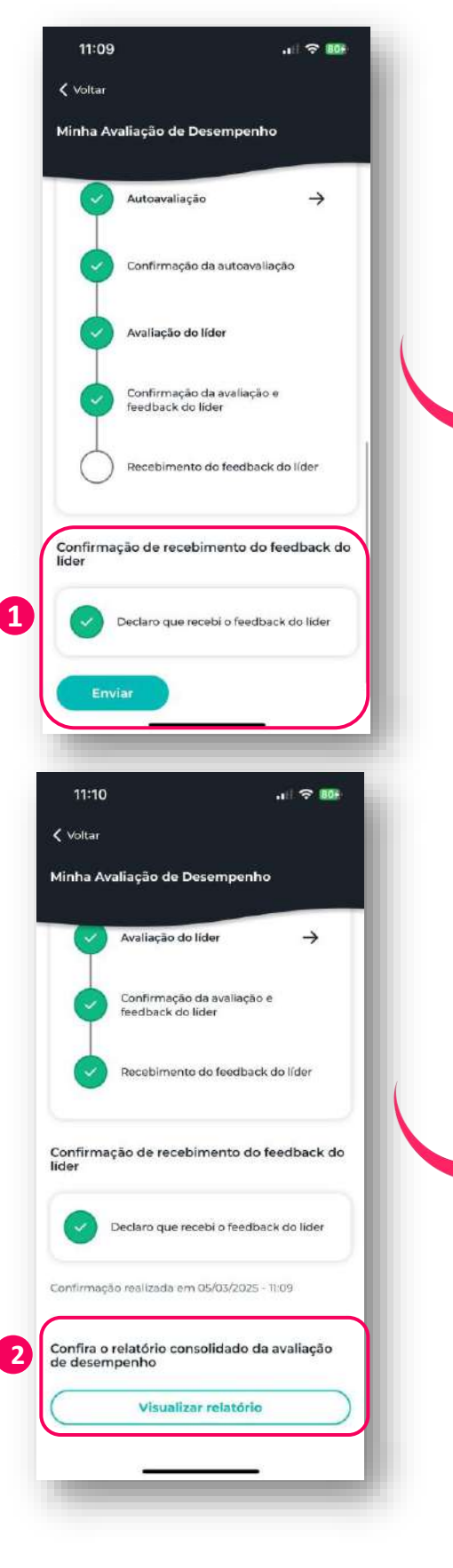

Após o preenchimento da sua liderança e a realização da sessão de feedback, é necessário confirmar o recebimento do feedback na plataforma.

 Clique em "Declaro que recebi o feedback do líder" e depois em "Enviar".

Pronto! Sua avaliação foi concluída.

 Para acessar o formulário final com o resultado completo da sua avaliação, clique em "Visualizar Relatório" no final da tela.

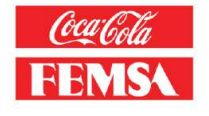

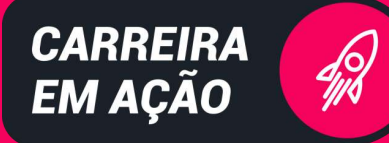

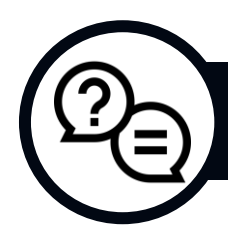

## **PERGUNTAS FREQUENTES**

### P: Estou há menos de 3 meses na empresa, preciso fazer a avaliação?

R: Se você foi contratado há menos de 3 meses do ano vigente, não precisa participar da avaliação de desempenho, pois **ainda não completou o período mínimo necessário para a elegibilidade**. No entanto, você será incluído nas avaliações futuras, após completar esse período.

### P: Meu cargo ou gestor aparece errado no aplicativo. Como corrijo?

R: Se seu cargo ou gestor estiver errado na plataforma, entre em contato com o BP Local para solicitar a correção. Eles poderão atualizar as informações no sistema e garantir que o seu perfil esteja correto.

#### P: A autoavaliação influencia na decisão de promoção?

R: Sim, a nota de desempenho é um dos critérios para elegibilidade em movimentação e promoção.

#### P: Onde eu **assino** a minha avaliação de feedback?

R: No novo processo digital, a etapa de assinatura foi substituída pela **confirmação na plataforma**. O colaborador deve confirmar que recebeu o feedback, e o gestor confirma que forneceu o retorno, o que substitui a necessidade de assinatura formal.

#### P: Esqueci minha senha. Como posso recuperá-la?

R: Para recuperar sua senha, basta acessar a página de login e clicar em "**Recuperar minha senha**". Você será solicitado a fornecer o RE, pergunta de segurança e campo para criar uma nova senha.

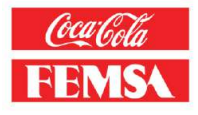

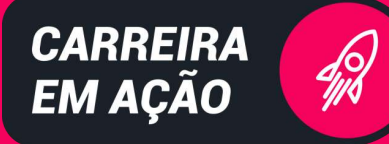

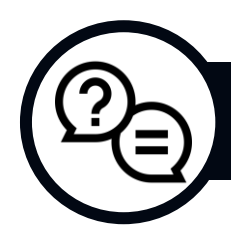

## **PERGUNTAS FREQUENTES**

### P: O aplicativo **fecha sozinho ou trava o tempo todo**. Como resolver?

R: Se o aplicativo está fechando ou travando constantemente, tente atualizá-lo **para a versão mais recente**. Também verifique se seu dispositivo **está com a memória e espaço suficientes**. Se o problema persistir, entre em contato com o RH com VC (<u>rhcomvoce@kof.com</u> ou 0800 727 2782).

#### P: O aplicativo diz que meu usuário não existe. O que fazer?

R: Se o aplicativo informar que seu usuário não existe, **verifique se o RE e a senha estão corretos**. Se o problema continuar, entre em contato com o RH com VC (<u>rhcomvoce@kof.com</u> ou 0800 727 2782).

#### P: O que acontece se eu receber uma nota baixa na avaliação?

R: Se você receber uma nota baixa na avaliação, é **importante entender os pontos de melhoria e elaborar um plano de ação com a sua liderança** para melhorar seu desempenho. Isso também pode ser uma oportunidade para definir metas de desenvolvimento.

P: O que acontece se minha liderança não fizer a avaliação dentro do prazo?

R: Se a avaliação não for feita dentro do prazo, recomendamos que você entre em contato com o seu BP Local para dar suporte neste caso.

#### P: Não recebi o e-mail de autenticação, o que devo fazer?

R: Verifique se o e-mail está na **sua caixa de spam ou lixo eletrônico**. Se não encontrar, entre em contato com o RH com VC (<u>rhcomvoce@kof.com</u> ou 0800 727 2782).

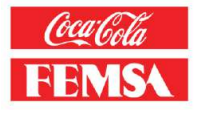

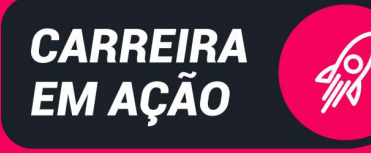

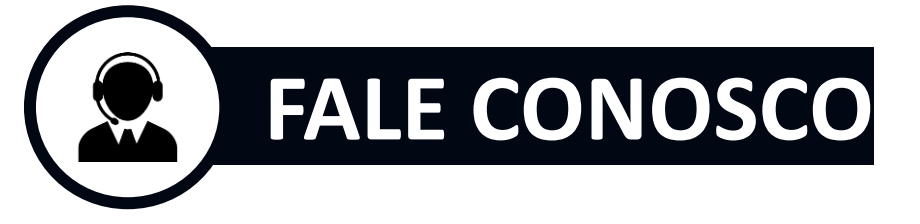

11 234

Confecto FEMSA

1 274

Inform

Minha Conta

10:14

1

Carreira em Ação

Fale Conosco

Minha Conta

10:17

✓ Voltar
Fale Conosco

Nome

mail

Telefone 1199999999999

Assunto

Reset de senha

Como podemos te ajudar? Inserir comentários

Enviar

2

Insira o seu email

Olá, Usuário Teste Colaborador | Treinamento

Atualização dos dados pessoais

Complete sua autoavaliação

CICLO DE DESEMPENHO 2024

Lembre-se, a etapa atual do Ciclo de Ciclo de Desempenho 2024 ocorrera de **03/03/2025 à 30/04/2025.** 

INFORMATIVOS

1. Se precisar de ajuda, entre em contato com o nosso time de suporte clicando na tela inicial em "Fale Conosco".

2. Preencha o formulário com seu email, telefone, assunto e a descrição do apoio necessário; e depois clique em "Enviar". Lembre-se: o prazo de resposta pode variar conforme a criticidade do seu pedido.

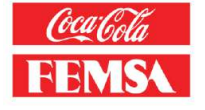

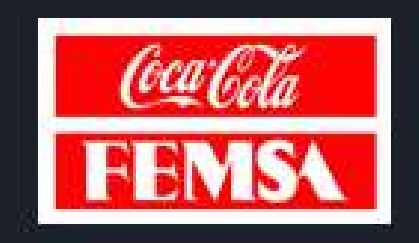